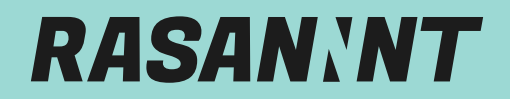

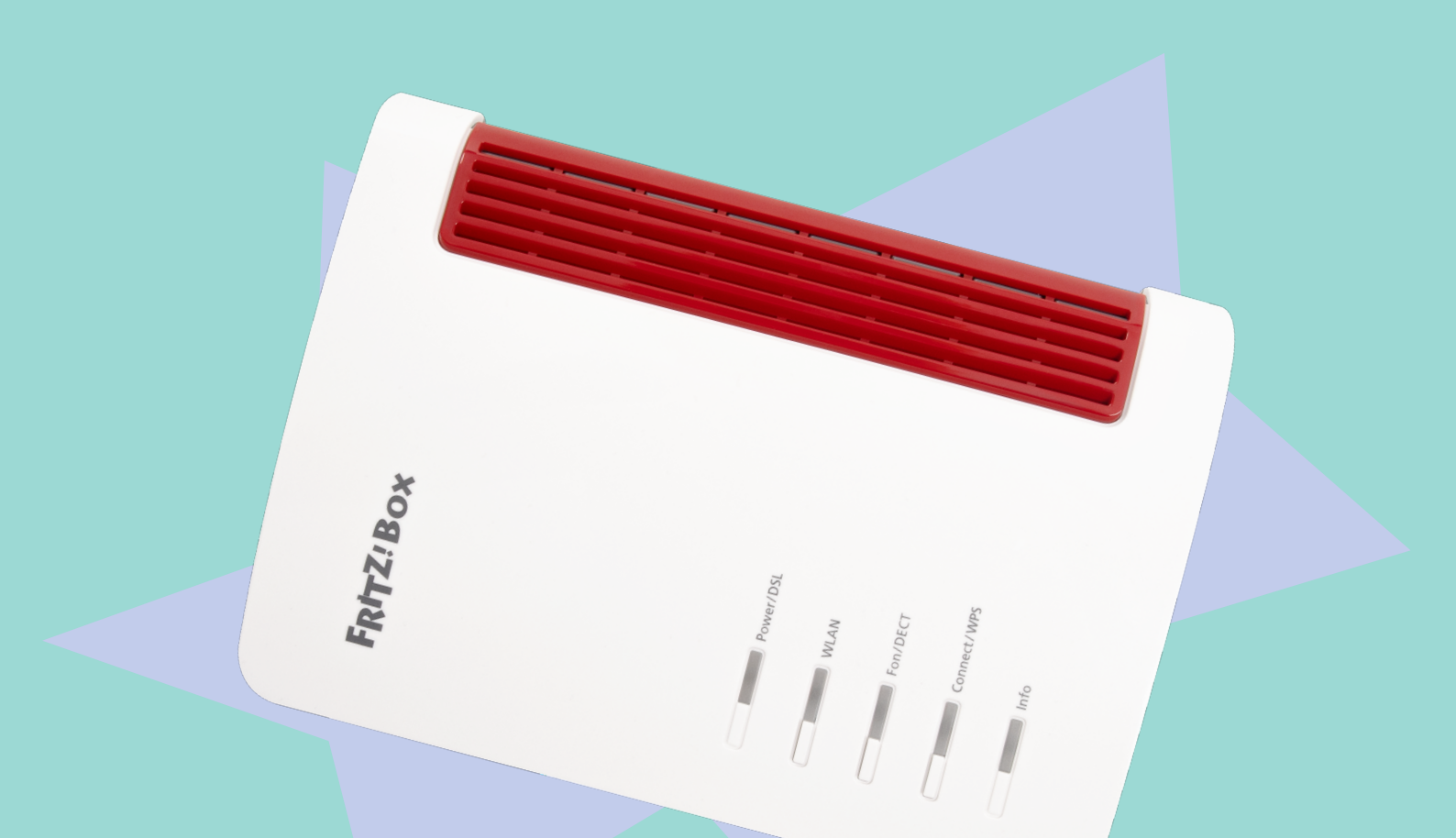

## ANLEITUNG EINES SIP TRUNKS

rasannnt.de

## **LOS** GEHT'S

Du möchtest wissen, wie du deinen SIP Trunks vernünftig einrichtest, sodass endlich rasannntes Glasfaser-Internet bei dir ankommt? Dann befolge die nachstehende Schritt-für-Schritt Anleitung an und schon kann es losgehen!

| FRITZ!NAS          | MyFRITZ! | :                  |
|--------------------|----------|--------------------|
|                    |          | ?                  |
|                    |          |                    |
|                    | >        | >                  |
| Abmelden           | 19m 56s  | Abmelden 15m 53s   |
| Kennwort ändern    |          | Kennwort ändern    |
| Erweiterte Ansicht | 0        | Erweiterte Ansicht |
| FRITZ!NAS          |          | FRITZ!NAS          |
| MyFRITZ!           |          | MyFRITZ!           |
|                    |          |                    |
| Ubersicht          |          | Ubersicht          |
| Internet           |          | Talefania          |
| C Telefonie        | <b>k</b> | Anrufe             |
| 🚽 Heimnetz         |          | Anrufbeantworter   |
| 🗇 WLAN             |          | Telefonbuch        |
| L DECT             |          | Weckruf            |
| 🖎 Diagnose         |          | Fax                |
| System             |          | Rufbehandlung      |
| Assistenten        |          | Telefoniegeräte    |
|                    |          | Eigene Rufnummern  |

• Klicke auf der FRITZ!Box Oberfläche oben rechts auf die 3 Punkte und aktiviere den Schalter **Erweiterte Ansicht**. Dieser erscheint jetzt grün.

• Klicke links im Menü auf **Telefonie** und dann auf den Unterpunkt **Eigene Ruf**nummern.

| Telefonie > Eigene Ru     | fnummern                   |                             |           |               | ?              |
|---------------------------|----------------------------|-----------------------------|-----------|---------------|----------------|
| Rufnummerr                | Anschlusseinstellungen     | Sprachübertragung           |           |               |                |
| Auf dieser Seite können S | Sie Ihre eigenen Rufnummer | n einrichten und bearbeiten |           |               |                |
| Status Rufnummer          | Anschlu                    | ss Anbi                     | eter      | Vorauswahl    |                |
|                           | E                          | s sind keine Rufnummern ein | gerichtet |               |                |
|                           |                            |                             |           |               |                |
|                           |                            |                             |           |               |                |
|                           |                            |                             |           |               |                |
|                           |                            |                             |           |               |                |
|                           |                            |                             |           |               |                |
|                           |                            |                             |           | Liste drucken | Neue Rufnummei |

• Klicke oben im Menü auf **Rufnummern** und wähle anschließend **Neue Rufnummer** aus.

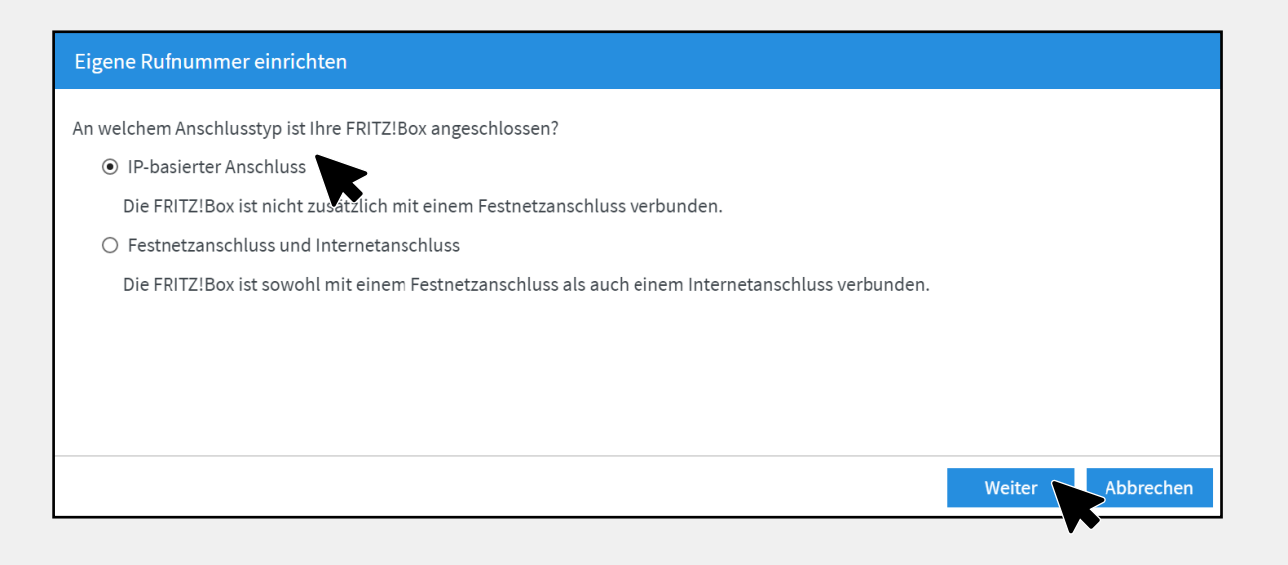

• Setze den Punkt bei **IP-basierter** Anschluss und bestätige mit Weiter.

| Internetrufnummern eintrager       | 1                                                          |                                                                                       |
|------------------------------------|------------------------------------------------------------|---------------------------------------------------------------------------------------|
| Wählen Sie Ihren Internettelefonie | Anbieter aus und tragen Sie die Ihnen mitgeteilten         | -<br>Anmeldedaten ein.                                                                |
| Anmeldedaten                       | , instruction and and tragen one are initial initigerence. |                                                                                       |
| Telefonie-Anhieter                 | Anderer Anhieter                                           |                                                                                       |
|                                    | Magenta Zubause Regio                                      |                                                                                       |
|                                    | Personal-VoIP                                              |                                                                                       |
| Rufnummer für die Anmeldun         | QSC / Q-DSL home                                           |                                                                                       |
|                                    | QSC centraflex                                             |                                                                                       |
|                                    | SIP-Trunking mit unterschiedlichen Rufnummern              |                                                                                       |
|                                    | sipgate                                                    |                                                                                       |
|                                    | sipgate Anlagenanschluss                                   |                                                                                       |
| *Rufnummer für die Anmeldu         | sipgate team                                               |                                                                                       |
| Geben Sie in dieser Spalte bitte   | sipgate trunking                                           | mmer haben Sie von Ihrem Anbieter bekommen. Sie kann je nach Anbieter unterschiedlich |
| benannt sein. Bitte geben Sie d    | sipkom                                                     | geben, einschließlich eventuell enthaltener Sonderzeichen.                            |
|                                    | sipload                                                    |                                                                                       |
| *Interne Rufnummer in der FR       | TELEflash                                                  |                                                                                       |
| Geben Sie nun bitte Ihre Rufnu     | Telekom                                                    | n.                                                                                    |
|                                    | Telekom SIP-Trunk                                          |                                                                                       |
| Weitere Rufnummer                  | Ventengo                                                   |                                                                                       |
| Über "Weitere Rufnummer" kö        | Vodafone DSL                                               | ese dieselben Zugangsdaten (Benutzername und Kennwort) wie die erste Rufnummer        |
| haben. Rufnummern mit abwe         | youcallus                                                  | gene Rufnummern" über die Schaltfläche "Neue Rufnummer" einrichten.                   |
|                                    | SIP-Anlagenanschluss                                       |                                                                                       |
|                                    | Anderer Anbieter                                           |                                                                                       |
|                                    | FRITZ!Box im Heimnetz                                      |                                                                                       |

• Öffne bei **Telefonie-Anbieter** den Reiter und wähle **SIP-Anlagenanschluss** aus.

| Internetrufnummern eintrage                       | n                                 |                      |                                                                                |  |
|---------------------------------------------------|-----------------------------------|----------------------|--------------------------------------------------------------------------------|--|
| Wählen Sie Ihren Internettelefoni<br>Anmeldedaten | e-Anbieter aus und tra            | gen Sie die Ihnen mi | itgeteilten Anmeldedaten ein.                                                  |  |
| Telefonie-Anbieter                                | SIP-Anlagenanschlu                | SS                   | ~                                                                              |  |
| Stammnummer                                       | 1234                              | Stammnu              | mmer ohne Vorwahl und ohne Durchwahlen                                         |  |
| Länge der Durchwahlen                             | er Durchwahlen 2-stellig          |                      |                                                                                |  |
| Einstellungen zur Abfrageste                      | le                                |                      |                                                                                |  |
| Durchwahl der Zentrale                            | 0                                 |                      | erste Durchwahl / Abfragestelle                                                |  |
| Interne Rufnummer in der                          | 12340                             |                      | Stammnummer ohne Vorwahl mit Durchwahl der Zentrale                            |  |
| Für alle direkt an der FRITZ!Bo                   | x angeschlossenen Te              | elefoniegeräte könne | en Sie hier weitere Rufnummern hinzufügen (Stammnummer zzgl. Durchwahl):       |  |
| Rufnummer für die Anmeldu                         | ng* Interne Rufnumn<br>FRITZ'Box* | ner in der           | Auflistung aller MSN's (Durchwahlrufnummern), die durch die FRITZbox verwaltet |  |
| 12340                                             | 12340                             | ×                    | die oben angegebene Zentrale weiter.                                           |  |
| 123422                                            | 123422                            | ×                    | Es können maximal 20 MSN's von der FR!TZbox verwaltet werden.                  |  |
| 1232499                                           | 123499                            | ×                    | * Nicht nötig wenn nur FON S0 als Telefoniegerät verwendet wird!               |  |
|                                                   | We                                | eitere Rufnummer     |                                                                                |  |

• Trage deine Rufnummern wie abgebildet ein.

| Internetrufnummern eintrage    | n                                     |
|--------------------------------|---------------------------------------|
| Zugangsdaten                   |                                       |
| Benutzername                   | SIP - Benutzer (siehe SIP-Datenblatt) |
| Kennwort                       | SIP - Passwort (siehe SIP-Datenblatt) |
| Registrar                      | sip.rasannnt.de                       |
| Proxy-Server                   | (bleibt leer)                         |
| STUN-Server                    | (bleibt leer)                         |
| Tragen Sie Ihre Ortsvorwahl ei | n:                                    |
| Ortsvorwahl                    | 05032                                 |
|                                | V ·                                   |

• Trage deine SIP-Zugangsdaten ein, die du von RASANNNT erhalten hast, sowie deine Ortsvorwahl (z.B. 05032).

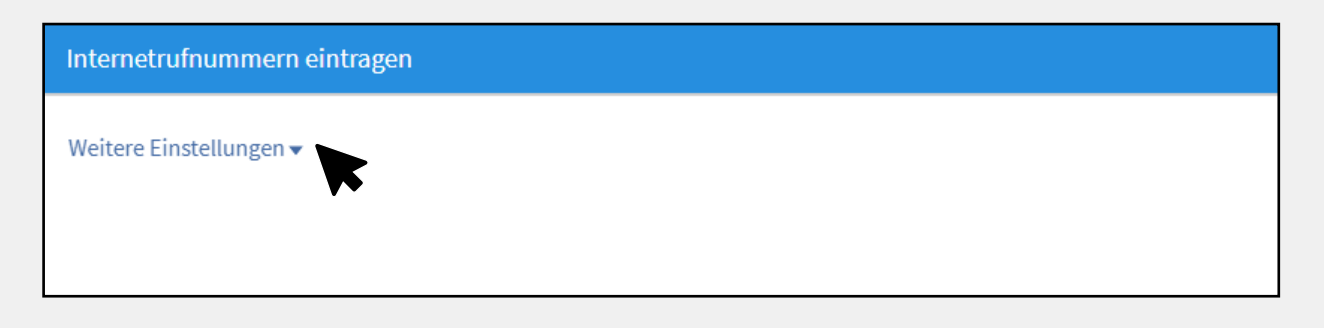

• Scrolle ganz nach unten und klicke auf *Weitere Einstellungen*.

| Internetrufnummern eintragen                    |                                                                            |  |
|-------------------------------------------------|----------------------------------------------------------------------------|--|
| Weitere Einstellungen                           |                                                                            |  |
| DTMF-Übertragung                                | Automatisch ~                                                              |  |
| Rufnummernunterdrückung<br>(CLIR)               | CLIR über Displaynamen ~                                                   |  |
| Rufnummerübermittlung                           | Deaktiviert ~                                                              |  |
| 🗌 Rufnummer für die Anmeldu                     | Deaktiviert<br>Rufnummer im Displaynamen                                   |  |
| 🗌 Anbieter unterstützt Rückruf                  | Rufnummer im Usernamen                                                     |  |
| Paketgröße in Millisekunden<br>in Senderichtung | Rufnummer im Display- und Usernamer<br>Rufnummer in "P-Preferred-Identity" |  |

• Öffne bei **Rufnummerübermittlung** den Reiter und wähle **Rufnummer im Usernamen** aus.

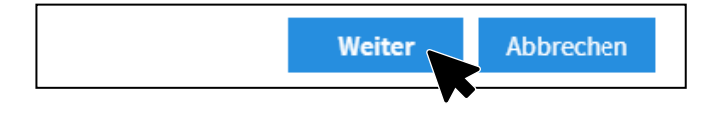

• Klicke unten rechts auf Weiter.

| Anbieter                                                                                                    | SIP-Anlagenanschluss                                                                                                    |
|----------------------------------------------------------------------------------------------------|----------------------------------------------------------------------------------------------------|
| Rufnummer für die Anmeldung                                                                                                    | 12340,<br>12340,<br>123422,<br>1232499                                                                                                    |
| Benutzername                                                                                                    | SIP - Benutzer (siehe SIP-Datenblatt)                                                                                                    |
| Registrar                                                                                                    | sip.rasannnt.de                                                                                                    |
| Proxy-Server                                                                                                    | (bleibt leer)                                                                                                    |
| STUN-Server                                                                                                    | (bleibt leer)                                                                                                    |
| ächsten Schritt werden die Anmeldedaten in<br>schlossen wurde und über die eingerichtete l<br>inrichtung der Rufnummer nach dem "Übern | die FRITZ!Box gespeichert. Anschließend wird geprüft, ob die Finrichtung erfolgreich<br>Rufnummer nun telefoniert werden kann.<br>ehmen" prüfen |

• Setze einen Haken bei **Einrichtung der Rufnummer nach dem Übernehmen prüfen** und klicke anschließend auf **Weiter.** 

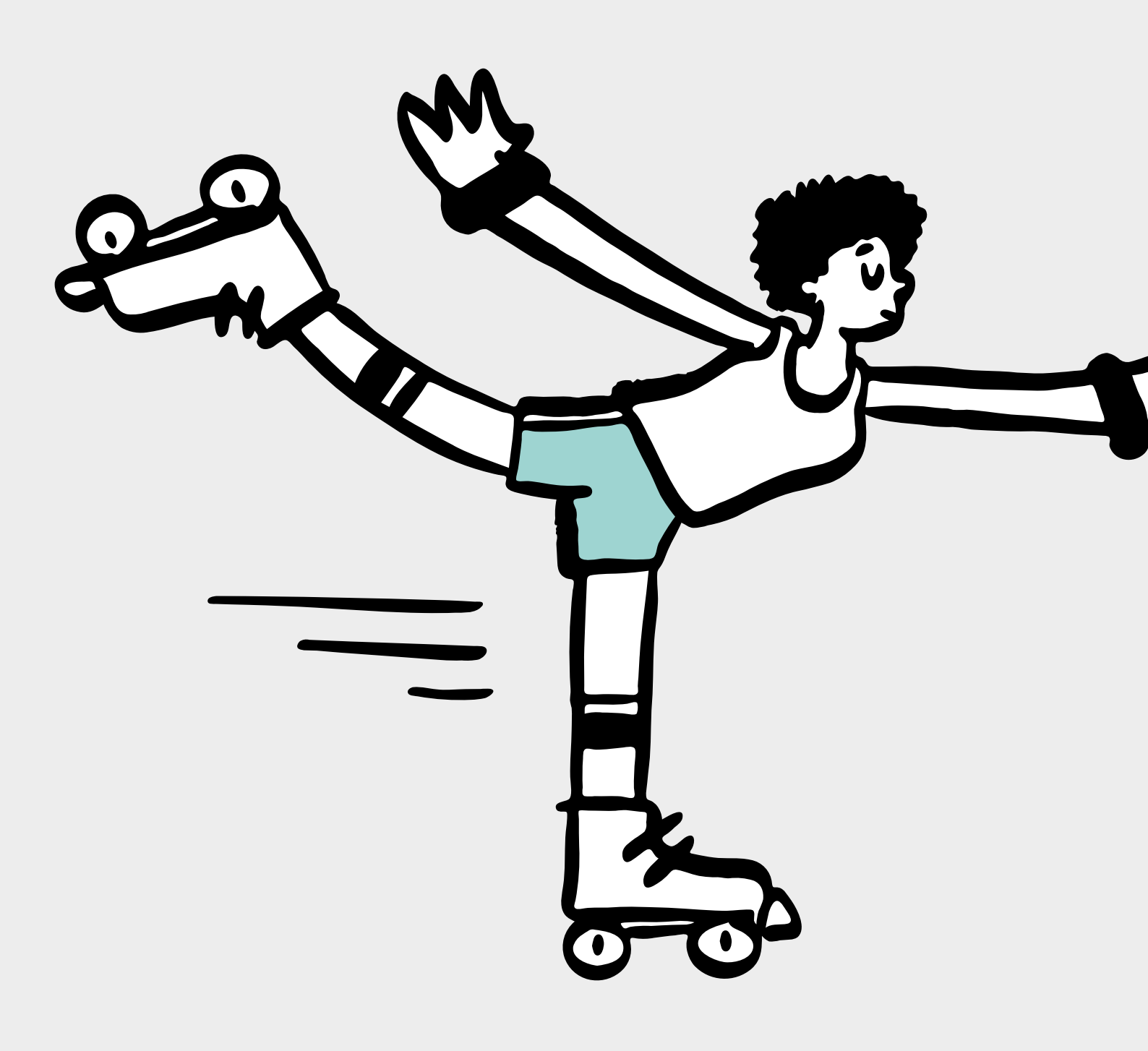

## **RASANNNT** GEWUSST

Weitere Infos zu Tarifen und zu unserer Glasfaser-Technik findest du auf unserer Webseite:

rasannnt.de

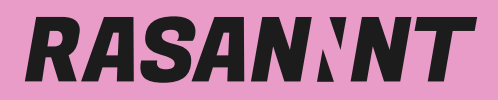

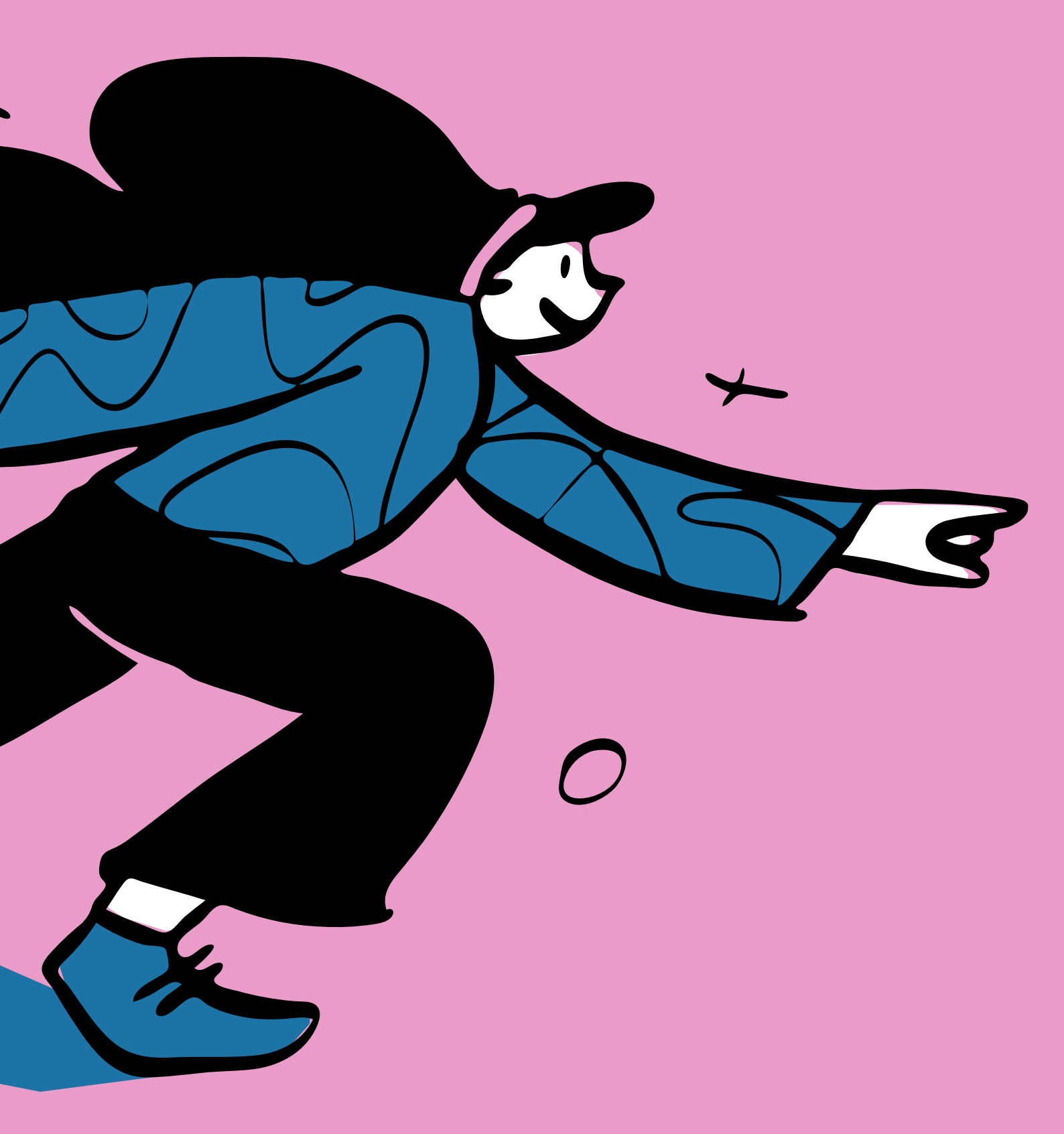

rasannnt.de